**GRUP MEDIAPRO** 

# SAP Ariba Mediaproveedor. Guía de usuario para la consulta de pedidos, registro y estado de facturas

SAP ARIBA Commerce Automation (CA)

Versión 1.0 Septiembre 2024

GRUP MEDIAPRO

# ÍNDICE

2

1. INTRODUCCIÓN Y ACCESO A SAP ARIBA NETWORK

2. PEDIDO DE COMPRA

3. FACTURACIÓN DESDE ARIBA NETWORK

4. CREDIT MEMO TOTAL Y PARCIAL

4.1. PEDIDOS FACTURADOS

4.2. PEDIDOS DE DEVOLUCIÓN

5. ESTADO DE PAGO DE LAS FACTURAS

6. CENTRO DE AYUDA

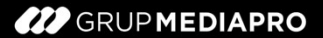

# ÍNDICE

3

#### 1. INTRODUCCIÓN Y ACCESO A SAP ARIBA NETWORK

- 2. PEDIDO DE COMPRA
- 3. FACTURACIÓN DESDE ARIBA NETWORK
- 4. CREDIT MEMO TOTAL Y PARCIAL
- 4.1. PEDIDOS FACTURADOS
- 4.2. PEDIDOS DE DEVOLUCIÓN
- 5. ESTADO DE PAGO DE LAS FACTURAS
- 6. CENTRO DE AYUDA

SAP Ariba Business Network es un mercado digital dinámico que conecta 8 millones de empresas en 190 países.

Las empresas que digitalizan los procesos de compras y cadena de suministro con las soluciones de SAP solicitan a sus proveedores que operen en Ariba Network.

Con tu colaboración podremos hacer que el flujo de pedidos, facturas y pagos sea más eficiente y efectivo.

Necesitarás realizar una serie de pasos para completar tu alta en SAP Ariba Business Network.

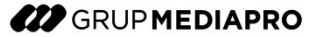

En el caso de tener **cuenta Enterprise de Ariba Network**, tendréis que aceptar la relación comercial que Grup Mediapro envía por correo electrónico. Ver el ejemplo adjunto.

Una vez dispongas de una cuenta de SAP Ariba Business Network, podrás iniciar sesión en la página principal, a través del link <u>https://supplier.ariba.com</u> donde deberás introducir tus credenciales (usuario y contraseña indicados durante el registro).

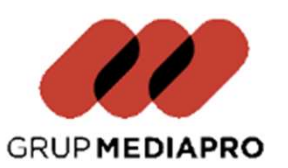

Conéctese con GRUP MEDIAPRO, S.L.U. para colaborar en SAP Business Network.

#### Para

Grup Mediapro empezará a trabajar con SAP Ariba Commerce Automation a principios de Octubre de este año 2024.

Por favor, asegúrate de tener establecida la relación comercial con nosotros (TRR) para entonces.

Ante cualquier duda o problema, no dudes en comunicárselo al equipo de soporte de SAP ARIBA el cuál se pondrá en contacto contigo próximamente.

Haga clic en Empezar para conectarse.

Empezar

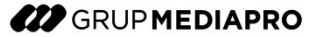

En el caso de tener **cuenta Estándar de Ariba Network**, una vez os llegue la notificación que envía Grupo Mediapro derivado de un pedido de compra realizado, podréis clickar el botón indicado en el correo del ejemplo de la imagen adjunta, que te derivará a la página de SAP Ariba donde podrás registrarte con tu cuenta o crear una.

Una vez dispongas de una cuenta de SAP Ariba Business Network, podrás iniciar sesión en la página principal, a través del link <u>https://supplier.ariba.com</u> donde deberás introducir tus credenciales (usuario y contraseña indicados durante el registro).

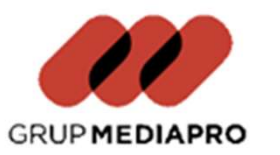

A new purchase order from GRUP MEDIAPRO, S.L.U. is waiting for your response on SAP Business Network.

Hello

GRUP MEDIAPRO, S.L.U. would like to invite you to connect with us on SAP Business Network.

10 + purchase orders are waiting for your response. To access the purchase order, please click on process order and register on SAP Business Network for free account

Click Process order to register and connect

Process order

Desde la página de Inicio, podrás ver el acceso rápido a los pedidos, así como también a las facturas. También podrás consultar los pedidos desde su apartado específico [1] y las facturas [2]. La visualización, widgets, gráficos y la información que se muestra son configurables.

| SAP    | Business Netwo | ork 🔻 Cuenta S         | itandard Obtener o                      | uenta Enterprise  | MING OF PROFILE                |                   |                                                       |                                               | 57                  | ₽ @ <b>с</b> м |
|--------|----------------|------------------------|-----------------------------------------|-------------------|--------------------------------|-------------------|-------------------------------------------------------|-----------------------------------------------|---------------------|----------------|
| Inicio | Activación     | Discovery ~            | Panel de trabajo                        | Pedidos ~         | 1 mplimiento ~                 | Facturas ~ 2      | agos - Catálog                                        | os v Más v                                    | c                   | Crear 🗸   🚥    |
|        | 18             |                        | Oportuni                                | dades             | Enubicación                    | UN I              | Por producto                                          | a                                             |                     |                |
|        | Visión general | Introducción<br>4<br>6 | 29<br>Pedidos sin factu<br>Last 31 days | tar               | 72<br>Facturas<br>Last 31 days | Pedidos par<br>La | 28<br>a factura resumen<br>« 31 days                  | O<br>Artículos para confirmar<br>Last 31 days | <sup>9</sup><br>Más | 78             |
| ı      | Vis widgets    |                        | 3                                       | È Personalizar    |                                |                   |                                                       |                                               |                     |                |
|        | Pedidos de con | npra Útimos            | 7 días ∨ An                             | tigüedad de ve    | ncimiento de factura           | Fuente de         | actividad Todo                                        | ·                                             | Ver todo            | 72             |
|        | €9,13          | 3 mil                  | €                                       | 4,65              | mil                            | í                 | Pedido recibido<br>jun 26, 2024   03:59<br>7080111528 | ) p. m.   C                                   | €1.534,0            | ••• 0 EUR      |
|        | ermi<br>66mi   |                        | €4,<br>€<br>€3,                         | smi<br>4mi<br>Smi |                                | 15                | Pedido recibido                                       | lam l                                         |                     |                |

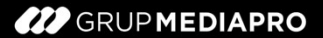

# ÍNDICE

8

1. INTRODUCCIÓN Y ACCESO A SAP ARIBA NETWORK

#### 2. PEDIDO DE COMPRA

3. FACTURACIÓN DESDE ARIBA NETWORK

- 4. CREDIT MEMO TOTAL Y PARCIAL
- 4.1. PEDIDOS FACTURADOS
- 4.2. PEDIDOS DE DEVOLUCIÓN
- 5. ESTADO DE PAGO DE LAS FACTURAS
- 6. CENTRO DE AYUDA

#### **PEDIDO DE COMPRA** VISUALIZACIÓN DE UN PEDIDO

Al hacer clic en "Pedidos", se listarán todos los pedidos realizados que han llegado a Ariba Network. También podrás aplicar diferentes filtros para encontrar el que busca.

| nel de trabajo                     |                                                              |                                                     |                |          |                                                    |             |                                         |                                         | 💱 Personaliz |
|------------------------------------|--------------------------------------------------------------|-----------------------------------------------------|----------------|----------|----------------------------------------------------|-------------|-----------------------------------------|-----------------------------------------|--------------|
| 64<br>Pedidos Pedi<br>Last 31 days | 29<br>dos sin facturar<br>Last 31 days                       | ĺ                                                   | 72<br>Facturas |          | 28<br>Pedidos para factura resumen<br>Last 31 days | Articu      | O<br>los para confirmar<br>Last 31 days | O<br>Articulos a expedi<br>Last 32 days | ir He        |
| Pedidos (64)                       |                                                              |                                                     |                |          |                                                    |             |                                         |                                         |              |
| Clientes                           | (Últimos 31 días)<br>Números d                               | e pedida                                            |                |          | Fecha de creación                                  |             | Estado del pedido                       |                                         |              |
| Seleccionar o escribir selecciones | D Escribir se                                                | tección                                             |                |          | Últimos 31 días                                    | ~           | Incluir 🗸                               | Seleccionar o esc 6                     |              |
| Códigos de empresa                 | <ul> <li>Coinc</li> <li>Coinc</li> <li>Organizaci</li> </ul> | idencia parcial<br>idencia exacta<br>ones de compra |                |          | Ubicaciones de cliente                             |             | Tipo de pedido                          |                                         |              |
| Seleccionar o escribir selecciones | 6 Seleccion                                                  | ar o escribir sele                                  | cciones        | ð        | Escribir selección                                 |             | Todas                                   | ~                                       |              |
| Estado del enrutamiento            | Importe                                                      | Importe                                             | Divisa         |          | Visibilidad                                        |             | Pedidos solo<br>información             | o con petición de                       |              |
| Todas                              | ~ minimo                                                     | omiximo                                             | EUR            | ~        | No oculta                                          | ~           |                                         |                                         |              |
| Mostrar menos                      |                                                              |                                                     |                |          |                                                    |             |                                         | Aplicar                                 | Restablecer  |
|                                    |                                                              |                                                     |                |          |                                                    |             | Reenvi                                  | ar pedidos con errores                  | <b>@</b> 3   |
| úmero de pedido Cliente            |                                                              |                                                     | Importe        | <u>,</u> | Fecha ↓ Esta                                       | ado del peo | lido                                    | Importe facturado                       | Acciones     |
| 10185636 GRUP M                    | EDIAPRO, S.L.U.                                              |                                                     | €1500 EUR      | 8        | un 27, 2024 Fac                                    | turado      |                                         | €1500 EUR                               |              |

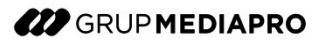

10

#### PEDIDO DE COMPRA PARTES DE UN FORMULARIO DE PEDIDO

| Sup Business Network Cuenta Standard M0000 DE PRUSIN                                                                                                    | 0 🤒                                                                                                    |                                                                                                    |
|----------------------------------------------------------------------------------------------------|----------------------------------------------------------------------------------------------------|----------------------------------------------------------------------------------------------------|
| Pedido de compra: 4010185607                                                                                                    | Completado                                                                                                    |                                                                                                    |
| Crear confirmación de pedido 🔹 Crear aviso de expedición Crear factura 🔹 1                                                                                                    | ± @                                                                                                    |                                                                                                    |
| Detailes del pedido Histórico de pedidos                                                                                                    |                                                                                                    | <ol> <li>Zona que incluye todas las ac<br/>disponibles que puede realizar un pro<br/>sobre el pedido recibido.</li> </ol>         |
| Deside:         Para:           Cliente         Para:           SRUP MEMDAPPO, S.L.U.         Vo. Diagonal-177.183           900.18 Barcelona         Starcelona           stracelona         Starcelona           spatha         Felfona: -34 (0.934761551           ax: +34 (0.934761552         Starcelona | Pedido de compra<br>(Recibido)<br>4010185607<br>Importe 2000,00 EUR<br>Versión: 1<br>Hacer seguimiento de pedido | <ul> <li>2- Información de cabecera derivada del en SAP ERP:</li> <li>Número/ID de pedido (ERP)</li> <li>Estado actual</li> </ul> |
| indiciones de pago (f)<br>200% 60 0<br>agart 60 días<br>mentarios<br>ito de cabecera:                                                                                                    | Estado del ennutamiento: Recepción confirmada<br>Tipo de documento externo: MDP-Pedido compra (ZNB1)             | <ul> <li>Versión</li> <li>Importe</li> <li>Condiciones de pago</li> <li>Comentarios, etc</li> </ul>                               |
| nformación de contacto<br>Irección del proveedor                                                                                                    |                                                                                                    |                                                                                                    |
|                                                                                                    |                                                                                                    | <b>3-</b> Pedido adjunto en PDF.                                                                                                  |
| Dita Información<br>Codejo de las exemptas: 1<br>Gruco granitas: 201<br>Organitas: 1<br>compraedora:                                                                                                    |                                                                                                    |                                                                                                    |
| Adjuntos                                                                                                    |                                                                                                    |                                                                                                    |

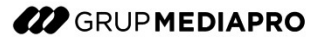

#### PEDIDO DE COMPRA PARTES DE UN FORMULARIO DE PEDIDO

Pedido de Compra

11

**1** - Dirección de envío, determinada en base a la dirección de envío del pedido registrado en Grup Mediapro.

2 - Dirección de facturación, determinada en base a la dirección de la sociedad asignada al pedido registrado en Grup Mediapro.

| Expedir todos los a<br>GRUP MEDIAPRO,<br>Virgilio 2<br>28223 Pozuelo de<br>Madrid<br>España<br>Código de expedici<br>Teléfono:<br>Fax:<br>Código de ubicació | <b>rtfculos a</b><br>S.L.U.<br>Alarcón<br>ión: 12<br>in: 12                               | 1                                                                  | Facturar a         GRUP MEDIAPRO, S.L.U         Av. Diagonal-177-183         08018 Barcelona         Barcelona         España         Teléfono: +34 () 934761         Fax: +34 () 934761552         ID de comprador: | 551<br>1 |            | 2              | Entregar a                    |                     |                                       | Datos de cabecera:<br>común a todas las<br>posiciones del<br>pedido. |
|----------------------------------------------------------------------------------------------------|-------------------------------------------------------------------------------------------|--------------------------------------------------------------------|----------------------------------------------------------------------------------------------------|----------|------------|----------------|-------------------------------|---------------------|---------------------------------------|----------------------------------------------------------------------|
| Artículos en líne                                                                                                    | ea                                                                                        |                                                                    |                                                                                                    |          |            |                | -                             | Mostrar detalles of | de artículo 📰                         |                                                                      |
| Número de línea                                                                                                    | Número de repartos                                                                        | Nº de pieza/Descripción                                            | Nº de pieza de cliente                                                                                                    | Tipo     | Devolución | Cant. (Unidad) | Fecha para la que se requiere | Precio por unidad   | Subtotal                              |                                                                      |
| 10                                                                                                    | 1                                                                                         | Repuestos de Maquinaria                                            | 00000622000000014                                                                                                    | Material |            | 20,000 (UN) 🛈  | 28 jun 2024                   | 50,00 EUR           | 1.000,00 Detalles<br>EUR              | Datos de posición:                                                   |
| 20                                                                                                    | 1                                                                                         |                                                                    | 00000622000000014                                                                                                    | Material |            | 20,000 (UN) 🛈  | 28 jun 2024                   | 25,00 EUR           | 500,00 Detalles<br>EUR                | con dirección de                                                     |
|                                                                                                    |                                                                                           | Repuestos de Maquinaria                                            |                                                                                                    |          |            |                |                               |                     |                                       | envío diferente al                                                   |
| Pedido enviado el: miércol<br>Recibido por SAP Business<br>Este pedido ha sido enviac<br>Business Network.                                                   | les 26 jun 2024 12:00 GMT+0<br>s Network el: miércoles 26 ju<br>lo por GRUP MEDIAPRO, S.L | 12:00<br>n 2024 18:28 GMT+02:00<br>.U. AN11196354115-T y entregado | por SAP                                                                                                    |          |            |                |                               | Sub<br>Total factu  | total: 1.500,00 EUR<br>rado: 0,00 EUR | resto de<br>posiciones.                                              |

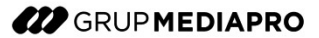

#### **PEDIDO DE COMPRA** VISUALIZACIÓN ESTADOS DEL PEDIDO

Al ingresar a la cuenta de Ariba Network como proveedor (con las etapas descritas anteriormente), podrás ver los pedidos creados por Grup Mediapro y sus estados.

| Home Enablement Discovery V Workbench Orders V Fulfillment V II                                    | voices v Payments v Catalogs v Reports Assessments                              | Create 🗸 🕴 🚥                                     |                            |
|----------------------------------------------------------------------------------------------------|---------------------------------------------------------------------------------|--------------------------------------------------|----------------------------|
| Workbench                                                                                          |                                                                                 | 5 <mark>≩</mark> Customize                       |                            |
| 1 30 67<br>Orders<br>Seve filter<br>Jack 31 days<br>Jack 31 days                                   | 29<br>Orders to Summary invoice<br>Last 31 days<br>Last 31 days<br>Last 31 days | O<br>Service sheets<br>Last 31 days Next 90 days |                            |
| Orders (1)<br>V Edit filter   Save filter   (4010185518) (Last 90 days)<br>Customers Order numbers | Creation date Order status                                                      |                                                  |                            |
| Select or type selections                                                                          | Last 31 days 🗸 Include 🗸 Select or type 🗗                                       | Estad                                            | los del                    |
| Show more                                                                                          |                                                                                 | Apply Reset Reset                                | evo<br>cibido<br>odificado |
|                                                                                                    |                                                                                 | Resend Failed Orders                             | cturado                    |
| Order Number Customer                                                                              | Amount Date ↓ Order Status                                                      | Amount Invoiced Actions • Re                     | chazado                    |
| 4010185518 GRUP MEDIAPRO, S.L.U.                                                                   | €29.34 EUR Jun 3, 2024 New                                                      | €58.68 EUR                                       | gado                       |

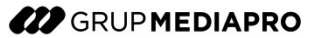

#### **PEDIDO DE COMPRA** MODIFICACIÓN DE PEDIDO

En el caso de modificación del pedido por parte de Grup Mediapro, como proveedor puedes comprobar en el pedido si los campos modificados están actualizados (campos resaltados).

|                                                                                                    | Order Number                                                                                   | Supplier                                  | Multi Tier                                                                                                    |          | Copies | Amoun                             | t Date ↓       | Order Status           |                       |             |
|----------------------------------------------------------------------------------------------------|------------------------------------------------------------------------------------------------|-------------------------------------------|----------------------------------------------------------------------------------------------------|----------|--------|-----------------------------------|----------------|------------------------|-----------------------|-------------|
|                                                                                                    | 4010185532                                                                                     |                                           | No                                                                                                    |          |        | €50 EUF                           | 3 Jun 11, 2024 | Changed                |                       |             |
| Ship All Items To                                                                                                    |                                                                                                |                                           | Bill To                                                                                                    |          |        |                                   | Deliver To     |                        |                       |             |
| GRUP MEDIAPRO, S.L.U.<br>Virgilio 2<br>28223 Pozuelo de Alarcón<br>Madrid<br>Spain<br>Ship To Code: 12<br>Phone:<br>Fax:<br>GRUP MEDIAPRO, S.L.U.<br>Virgilio-2<br>28223 Pozuelo-de Alarcón<br>Madrid<br>Spain<br>Phone: -434 () 93 476 15 51<br>Fax: -434 () 93 476 15 52<br>Location Code: | 12                                                                                             |                                           | GRUP MEDIAPRO, S.L.U.<br>Av. Diagonal-177-183<br>08018 Barcelona<br>Barcelona<br>Spain<br>Phone: +34 () 934761551<br>Fax: +34 () 934761552<br>Buyer ID: | 1        |        |                                   |                |                        |                       |             |
| Line Items                                                                                                    |                                                                                                |                                           |                                                                                                    |          |        |                                   |                |                        | Show Item Deta        | ils 💼       |
| Line # No. Schedule Lines                                                                                                    | Change                                                                                         | Part # / Descriptio                       | on                                                                                                    | Type F   | Return | Qty (Unit)                        | Need By        | Unit Price             | Subtotal              |             |
| 10 1                                                                                                    | → Edited                                                                                       |                                           | M                                                                                                    | laterial |        | 100.000<br><del>1.000</del> (C62) | 28 Jun 2024    | 0.50 EUR               | 50.00 EUR<br>0.50 EUR | Details     |
|                                                                                                    |                                                                                                | Repuestos de Maqi                         | Jinaria                                                                                                    |          |        |                                   |                |                        |                       |             |
| Order submitted on: Wednesday 5 Jun 20<br>Received by SAP Business Network on: Tr<br>This Purchase Order was sent by GRUP N                                                                                                    | 224 12:00 PM GMT+02:00<br>uesday 11 Jun 2024 11:40 AM GMT+<br>MEDIAPRO, S.L.U. AN11196354115-T | 02:00<br>and delivered by SAP Business Ne | twork.                                                                                                    |          |        |                                   |                | Sub-total: - 0.50 -EUR | Sub-total             | : 50.00 EUR |

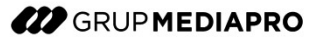

#### **PEDIDO DE COMPRA** CANCELACIÓN DE PEDIDO

En el caso de modificación del pedido por parte de Grup Mediapro, como proveedor puedes comprobar que el pedido se ha modificado a Cancelado y que se muestran las distintas versiones de éste.

| Purchase Order: 4010185560                                                                                                    |     |                                                                                                    | Done             |
|----------------------------------------------------------------------------------------------------|-----|----------------------------------------------------------------------------------------------------|------------------|
| Create Invoice 🔻                                                                                                    |     | <u>↓</u> €                                                                                         | ð                |
| Order Detail Order History                                                                                                    |     |                                                                                                    |                  |
| From:<br>Customer<br>GRUP MEDIAPRO, S.L.U.<br>Av. Diagonal-177-183<br>08018 Barcelona<br>Barcelona<br>Spain<br>Phone: +34 () 934761551<br>Fax: +34 () 934761552 | To: | Purchase Order<br>(+ Cancelled)<br>4010185560<br>Amount: 0.00 EUR<br>Version: 1 (Previous Version) |                  |
| Payment Terms 1<br>0.000% 60<br>A pagar 60 días                                                                                                    |     | Routing Status: Sent<br>External Document Type: MDP-Pedic                                          | do compra (ZNB1) |

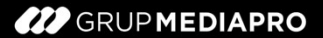

# ÍNDICE

15

1. INTRODUCCIÓN Y ACCESO A SAP ARIBA NETWORK

2. PEDIDO DE COMPRA

#### 3. FACTURACIÓN DESDE ARIBA NETWORK

- 4. CREDIT MEMO TOTAL Y PARCIAL
- 4.1. PEDIDOS FACTURADOS
- 4.2. PEDIDOS DE DEVOLUCIÓN
- 5. ESTADO DE PAGO DE LAS FACTURAS
- 6. CENTRO DE AYUDA

GRUP MEDIAPRO

#### FACTURACIÓN DESDE ARIBA NETWORK VISIÓN GENERAL

Conéctate a SAP Ariba Network y busca el número de pedido que deseas facturar.

| Workbench                              |                                                                                                    |                                |           |                       |            |                    |                                    |               | ः Custon                  | nize |
|----------------------------------------|----------------------------------------------------------------------------------------------------|--------------------------------|-----------|-----------------------|------------|--------------------|------------------------------------|---------------|---------------------------|------|
|                                        |                                                                                                    |                                |           |                       |            |                    |                                    |               |                           |      |
| 2<br>Orders<br>Save filter             | 30<br>Orders to invoice<br>Last 31 days                                                                                                    | 67<br>Invoices<br>Last 31 days | Orders to | 29<br>Summary invoice | ltems to c | confirm<br>days    | O<br>Items to ship<br>Last 31 days | Servi<br>Last | O<br>ce sheets<br>31 days |      |
| Orders (2)<br>~ Edit filter   Save fil | Iter   (4010185566)<br>Order numbers                                                                                                    |                                |           |                       |            |                    |                                    |               |                           |      |
| Select or type selections              | Image: Contract of the second second seco | x Type selection<br>ch         |           |                       |            |                    |                                    | I             | Apply Reset               | t    |
|                                        |                                                                                                    |                                |           |                       |            |                    | Resend Fa                          | iled Orders   | <b>@</b> 3                | 616  |
| Order Number                           | Customer                                                                                                    |                                | Amount    | Date ↓                |            | Order Status       |                                    | Amount Invoi  | ced Actic                 | ons  |
| 4010185566                             | GRUP MEDIAPRO, S.L.U                                                                                                    | . €20                          | 000 EUR   | Jun 11, 2024          |            | Partially Received | ]                                  | €850 E        | UR                        |      |

## FACTURACIÓN DESDE ARIBA NETWORK

Una vez dentro del pedido y cuando ya puedas facturar (el botón de creación de facturas estará habilitado), selecciona la opción "Standard Invoice/Factura Estándar" para crear una nueva factura desde AN:

| Purchase Order: 4010185566                                                                                                    |                                              |                                                                                                    | Done                   |
|----------------------------------------------------------------------------------------------------|----------------------------------------------|----------------------------------------------------------------------------------------------------|------------------------|
| Create Order Confirmation  Create Ship Notice Order Detail Order History                                                                                        | Create Invoice  Standard Invoice Credit Memo | <u>↓</u>                                                                                                    | e                      |
| From:<br>Customer<br>GRUP MEDIAPRO, S.L.U.<br>Av. Diagonal-177-183<br>08018 Barcelona<br>Barcelona<br>Spain<br>Phone: +34 () 934761551<br>Fax: +34 () 934761552 | Line-Item Credit Memo                        | Purchase Order<br>(→ Received)<br>4010185566<br>Amount: 2,000.00 EUR<br>Version: 2 (Previous Version)<br>Track Order |                        |
| Payment Terms ()<br>0.000% 60<br>A pagar 60 días                                                                                                    |                                              | Routing Status: Sent<br>External Document Type: MDP-Pedi<br>Related Documents: 50036956                              | do compra (ZNB1)<br>33 |

# FACTURACIÓN DESDE ARIBA NETWORK

A la hora de crear la factura en AN, la mayoría de los datos vendrán determinados.

Verás que dentro del formulario hay algunos Campos Obligatorios (marcados con un "\*") y otros opcionales.

| eate Invoice                                                                                                    |                                                                                                    | Update Save Exit Next                      |
|----------------------------------------------------------------------------------------------------|----------------------------------------------------------------------------------------------------|--------------------------------------------|
| r Invoice Header                                                                                                    |                                                                                                    | * Indicates required field Add to Header • |
| Summary                                                                                                    |                                                                                                    |                                            |
| Purchase Order: 4010185566 Invoice #:*   Invoice Date:* 5 Jul 2024                                                                               | Subtotal: 1,140.00 EUR<br>Total Gross Amount: 1,140.00 EUR<br>Total Amount without Tax: 1,140.00 EUR<br>Total Amount Without Tax: 1,140.00 EUR | View/Edit Addresses                        |
| Service Description:                                                                                                    | Amount Due: 1,140.00 EUR                                                                                                    |                                            |
| Supplier Tax ID:                                                                                                    |                                                                                                    |                                            |
| Reflac to.                                                                                                    |                                                                                                    |                                            |
|                                                                                                    |                                                                                                    |                                            |
|                                                                                                    |                                                                                                    |                                            |
| Bill To: GRUP MEDIAPRO, S.L.U.                                                                                                    |                                                                                                    |                                            |
| Bill To: <b>GRUP MEDIAPRO, S.L.U.</b><br>Barcelona<br>Barcelona<br>Spain                                                                         |                                                                                                    |                                            |
| Bill To: GRUP MEDIAPRO, S.L.U.<br>Barcelona<br>Barcelona<br>Spain<br>Tax<br>Header level tax<br>Line level tax<br>Line level tax                 |                                                                                                    |                                            |
| Bill To: GRUP MEDIAPRO, S.L.U.<br>Barcelona<br>Barcelona<br>Spain<br>Tax<br>Header level tax<br>Category:* 066 VAT / IVA 066                     | Taxable Amount: 1.140.00 EUR                                                                                                    | Remove                                     |
| Bill To: GRUP MEDIAPRO, S.L.U.<br>Barcelona<br>Barcelona<br>Spain<br>Tax<br>Header level tax<br>Category: (0% VAT / IVA 0%)                      | Taxable Amount: 1.140.00 EUR                                                                                                    | Remove                                     |
| Bill To: GRUP MEDIAPRO, S.L.U.<br>Barceiona<br>Barceiona<br>Spain<br>Tax ①<br>Header level tax ① Line level tax ①<br>Category: * 0% VAT / IVA 0% | Taxable Amount: 1.140.00 EUR<br>Tax Rate Type:<br>Rate(%): 0                                                                                   | Remove                                     |
| Bill To: GRUP MEDIAPRO, S.L.U.<br>Barcelona<br>Barcelona<br>Spain<br>Tax ①                                                                       | Taxable Amount: 1.140.00 EUR<br>Tax Rate Type:<br>Rate(%): 0<br>Tax Amount: 0.00 EUR                                                           | Remove                                     |

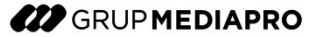

### FACTURACIÓN DESDE ARIBA NETWORK REFERENCIA SUPERIOR A 16 DÍGITOS.

Al crear una factura desde SAP Ariba Network, puede que utilices una numeración larga de tus facturas (longitud mayor de 16 caracteres). Para cubrir este punto, se ha habilitado el campo *Supplier Reference* en Ariba Network.

Un mensaje de advertencia en amarillo te alerta de cómo hacer un uso apropiado de los campos *Invoice # y Supplier Reference*.

- 1. Introduce el número largo de factura (> 16 caracteres) en el campo Supplier Reference.
- 2. Introduce la versión corta del número de factura proveedor (últimos 16 caracteres del campo anteriormente indicado) en el campo *Invoice #.*
- 3. Continúa con el proceso de creación de la factura que se muestra a continuación.

**NOTA:** Este comportamiento está activo tanto para la creación de facturas como de abonos desde SAP Ariba Network.

| Invoice Header                                                                                                    |                                                                                                    |                                                                       |
|----------------------------------------------------------------------------------------------------|----------------------------------------------------------------------------------------------------|-----------------------------------------------------------------------|
| Summary                                                                                                    |                                                                                                    |                                                                       |
| Purchase Order:                                                                                                    | 4070063132                                                                                                    |                                                                       |
| Invoice #:*                                                                                                    | INV0123456789-01                                                                                                    |                                                                       |
| please fill in the Supplier F<br>and the Invoice# field with<br>reference. If this rule is not<br>status of your invoice. If th<br>16 characters, you do not | Reference field with the complete last 16 characters of the is applied, we will not be able to envoice reference is less than need to fill in this field, only Ir | ete reference<br>nvoice<br>to update the<br>n or equal to<br>nvoice#. |
| Supplier Reference:                                                                                                    | TEST_INV0123456789-01                                                                                                    |                                                                       |
| Invoice Date:*                                                                                                    | 3 Sep 2024                                                                                                    |                                                                       |
| Service Description:                                                                                                    |                                                                                                    |                                                                       |
|                                                                                                    |                                                                                                    |                                                                       |
| Supplier Tax ID:                                                                                                    |                                                                                                    |                                                                       |

Bill To:

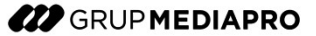

## FACTURACIÓN DESDE ARIBA NETWORK

Los campos obligatorios requeridos en la factura son los siguientes.

Tenga en cuenta que en caso de no completarlos el sistema no permitirá la emisión ni envío de la factura.

| *Adjuntos                                                                                                    |
|----------------------------------------------------------------------------------------------------|
| El tamaño total de todos los documentos adjuntos no puede sobrepasar los 100 MB                                  |
|                                                                                                    |
| Choose File No file chosen Agregar adjunto                                                                       |
|                                                                                                    |
|                                                                                                    |
|                                                                                                    |
|                                                                                                    |
| Taxable Amount: 18,000.00 EUR                                                                                    |
| Taxable Amount: 18,000.00 EUR<br>Tax Rate Type:                                                                  |
| Taxable Amount: 18,000.00 EUR<br>Tax Rate Type: Rate(%): 0                                                       |
| Taxable Amount: 18,000.00 EUR<br>Tax Rate Type:<br>Rate(%): 0<br>Tax Amount: 0.00 EUR                            |
| Taxable Amount: 18,000.00 EUR<br>Tax Rate Type:<br>Rate(%): 0<br>Tax Amount: 0.00 EUR<br>Exempt Detail: Exempt V |
|                                                                                                    |

En caso de que el IVA sea de 0%,el sistema le indicará que es obligatorio completar el campo "Exempt Detail", con una razón dentro de las indicadas.

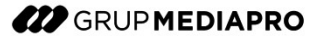

## FACTURACIÓN DESDE ARIBA NETWORK

Al final de todo el formulario encontrarás las líneas de posición contenidas en el pedido. En este punto deberás activar el flag de las líneas que deseas incluir en la factura.

Si bien siempre por defecto vendrán incluidos los totales del pedido, estos campos son modificables para que, en caso de que la facturación deba ser parcial, puedas elegir las cantidades a facturar o el importe.

| Líne     | as de factura                              |                                  | 1 artículo(s) en línea, 1 Incluido(s), 0 Facturado(s) previamente al completo |                        |                        |           |                   |                         |
|----------|--------------------------------------------|----------------------------------|-------------------------------------------------------------------------------|------------------------|------------------------|-----------|-------------------|-------------------------|
| Insertar | opciones de artículo en                    | línea<br>puesto: 0% IVA / IVA 0% |                                                                               | umentos de expedición  | Porte especial         | Descuento | Agr               | egar a líneas incluidas |
|          | Nº Incluir                                 | Tipo Nº de pieza                 | Descripción                                                                   | Nº de pieza de cliente | Cantidad               | Unit      | Precio por unidad | Subtotal                |
|          | 10                                         | MATERIAL                         | Repuestos de Maquinaria                                                       | 00000622000000014      | 1.00(                  | UN (i)    | 20,00 EUR         | 20.000,00 EUR           |
|          | Detalles de<br>determinación de<br>precios |                                  | Precio por unidad: UN                                                         | Cantidad de u          | nidades de*<br>precio: | 1         |                   | ]                       |
|          |                                            | Conversión de unidad:* 1         |                                                                               | D                      | escripción:            |           |                   | ]                       |
| Ļ        | Acciones de línea 🔹                        | Suprimir                         |                                                                               |                        |                        |           |                   |                         |

#### FACTURACIÓN DESDE ARIBA NETWORK ADJUNTOS

Es obligatorio la inclusión de la factura como adjunto en PDF. Para ello, desde el botón de cabecera "Add to Header" elije la opción "<u>Attachment</u>" (Adjunto).

| <ul> <li>Invoice Header</li> </ul> |             |                                                               |                                              | * Indicates required field Add to Header • |
|------------------------------------|-------------|---------------------------------------------------------------|----------------------------------------------|--------------------------------------------|
|                                    |             |                                                               |                                              | Тах                                        |
| Summary                            |             |                                                               |                                              | Shipping Documents                         |
| Purchase Order:                    | 4010185566  | Subtotal:                                                     | 2,000.00 EUR                                 | Allowance                                  |
| Invoice #:*                        | INV_01      | Total Tax:<br>Total Gross Amount:                             | 0.00 EUR<br>2,000.00 EUR                     | Charge                                     |
| Invoice Date:*                     | 12 Jun 2024 | Total Amount without Tax:<br>Total Net Amount:<br>Amount Due: | 2,000.00 EUR<br>2,000.00 EUR<br>2.000.00 EUR | Additional Reference Documents and Dates   |
| Service Description:               |             |                                                               |                                              | Comment                                    |
| Supplier Tax ID:                   |             |                                                               |                                              | Attachment                                 |

Se habilitará un nuevo apartado más abajo en el cual podrás incluir el adjunto directamente haciendo clic en el botón de "*Choose File*/Elegir Archivo". Tras seleccionar el fichero en cuestión, haz clic en "*Add Attachment*" para cargar dicho adjunto en el documento de factura.

| *Attachments The total size of all attachments cannot exceed 100MB Choose File No file chosen Add Attachment |              | Remove          |
|----------------------------------------------------------------------------------------------------|--------------|-----------------|
| Name                                                                                                    | Size (bytes) | Content Type    |
| FACTURA EN PDF.pdf                                                                                           | 186662       | application/pdf |
| Delete                                                                                                    |              |                 |

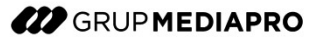

Dentro de la factura podrás incluir impuestos dentro de la lista proporcionada por el sistema en base al país/grupo de proveedores al que hayas sido asignado.

Por defecto el IVA aparece reflejado en cabecera (aunque podría gestionarse a nivel de ítem también en caso de múltiples líneas con impuestos diferentes).

Para incluir las retenciones (sólo a nivel de cabecera), deberá agregar otro apartado de impuestos similar al del IVA, ya que no se pueden cargar a la vez.

| <ul> <li>Cabecera de la fac</li> </ul>           | tura       |                                                        |                                          | * Indica car | mpo necesario              | Agregar a cabecera 🔻             |
|--------------------------------------------------|------------|--------------------------------------------------------|------------------------------------------|--------------|----------------------------|----------------------------------|
| Resumen                                          |            |                                                        |                                          |              | Impuesto<br>Coste de exp   | pedición                         |
| Pedido de compra:<br>Factura Nº:*                | 4010185634 | Subtotal:<br>Impuesto total:<br>Importe bruto total:   | 1.500,00 EUR<br>0,00 EUR<br>1.500,00 EUR |              | Documentos<br>Porte especi | de expedición<br>al              |
| Fecha de la factura:*                            | 2 jul 2024 | importe total sin<br>impuestos:<br>Importe neto total: | 1.500,00 EUR                             |              | Deducción o                | descuento                        |
| Descripción del servicio:                        |            | Importe adeudado:                                      | 1.500,00 EUR                             |              | Fechas y doo               | cumentos de referencia adicional |
| ID fiscal del proveedor:<br>Dirección de remesa: |            |                                                        |                                          |              | Comentario<br>Adjunto      |                                  |

Identifica el apartado de "Impuesto" para poder completar el IVA al nivel que corresponda (en este caso, cabecera) y completa los datos requeridos.

| Impuesto (i)                           |                                      |                                                                                                    |                                |
|----------------------------------------|--------------------------------------|----------------------------------------------------------------------------------------------------|--------------------------------|
| Impuesto a                             | nivel de cabecera (i) Impuesto a niv | vel de línea (i)                                                                                     |                                |
| Categoría:*                            | 21% IVA / IVA 21%                    | Base imponible:                                                                                      | 100,00 EUR                     |
| Ubicación:<br>Descripción:<br>Régimen: | IVA 21%                              | Tipo de tipo impositivo:<br>Porcentaje (%):<br>Importe de los<br>impuestos:<br>Detalles de exención: | 21<br>21,00 EUR<br>(sin valor) |
| Fecha de prepago:<br>Referencia legal: |                                      | Fecha de suministro:                                                                                 | 3 jul 2024                     |

Si las diferentes líneas de posición poseen tipos de impuestos diferentes, puedes seleccionar Impuesto a Nivel de Línea ("Line Level Tax") y de esta forma podrás incluir el IVA a nivel de posición. Repite este proceso en este caso para cada una de las líneas de factura, aplicando el IVA correspondiente. 

.

|           |                 |                             | Header                  | level tax (i) 🚺 Line level    | tax (i)                         |                            |
|-----------|-----------------|-----------------------------|-------------------------|-------------------------------|---------------------------------|----------------------------|
| Line I    | ltems           |                             |                         |                               | 1 Line Items, 1 Include         | d, 0 Previously Fully Invo |
| nsert Lin | ne Item Options | 0% VAT / IVA                | Shi                     | pping Documents Special Handl | ing Discount                    | Add to Included Lines      |
|           | No. Include     | Type Part #                 | Description             | Customer Part # Q             | uantity Unit Unit Pr            | ice Subtotal               |
|           | 10              | MATERIAL                    | Repuestos de Maquinaria | 00000622000000014             | 100 UN (i) 20.00 EUR            | 2,000.00 EUR               |
|           | Pricing Details | Unit Conversion*            | Price Unit: UN          | Price Unit Qua                | ntity:* 1                       |                            |
|           |                 |                             | 1                       | Desch                         |                                 |                            |
|           | Тах             | Category:* 2                | 1% VAT / IVA            | ✓ Taxable A                   | mount: 2,000.00 EUR             | Remo                       |
|           |                 | Location:                   |                         | Ra<br>Tax A                   | ate(%): 21<br>mount: 420.00 EUR |                            |
|           |                 | Description: IV/<br>Regime: | 1                       | Exempt                        | Detail: (no value) 🗸            |                            |
|           |                 | Date Of Pre-Payment:        | Ē                       | Date Of S                     | Supply: 12 Jun 2024             |                            |
|           |                 | Law Poforonco:              |                         | Tria                          | ngular Transaction              |                            |

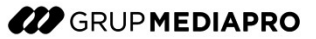

Se desplegará otro apartado para poder completar las dos categorías separadamente: el IVA por un lado (apartado habilitado por defecto) y las retenciones por otro.

| esto 🛈                   |                                           |                                                 |                   |
|--------------------------|-------------------------------------------|-------------------------------------------------|-------------------|
| Impuesto a               | nivel de cabecera (i) 🛛 💭 Impuesto a nive | l de línea (i)                                  |                   |
| Categoría:*              | 21% IVA / IVA 21%                         | Base imponible:                                 | 100,00 EUR        |
| Ubicación:               |                                           | Tipo de tipo impositivo:                        |                   |
| Descripción:<br>Régimen: | IVA 21%                                   | Porcentaje (%):<br>Importe de los<br>impuestos: | 21<br>21,00 EUR   |
|                          |                                           | Detalles de exención:                           | (sin valor) 🗸     |
| Fecha de prepago:        |                                           | Fecha de suministro:                            | 3 jul 2024        |
| Referencia legal:        |                                           | Transacción                                     | n triangular      |
|                          |                                           |                                                 |                   |
| Categoría:*              | -19% Retención fiscal / Retención 19% 🛛 🗡 | Base imponible:                                 | 100,00 EUR        |
| Ubicación:               |                                           | Tipo de tipo impositivo:                        |                   |
| Régimen:                 |                                           | Porcentaje (%):<br>Importe de los<br>impuestos: | -19<br>-19,00 EUR |
|                          |                                           |                                                 |                   |

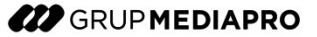

Una vez termines de completar la factura con los datos obligatorios, así como los impuestos, retenciones y el archivo adjunto de factura obligatorio, accede a la pantalla siguiente (*"Next"*) para revisar el resumen de la factura creada. Tras comprobar los datos, debes hacer clic en Enviar (*"Submit"*) para transferir dicha factura a través de *Commerce Automation* hacia Grup Mediapro.

| Create Invoice                                                                                                    |                                                                                                    | Previous                                                                                                    | Save | Exit     |  |  |  |  |  |  |
|----------------------------------------------------------------------------------------------------|----------------------------------------------------------------------------------------------------|----------------------------------------------------------------------------------------------------|------|----------|--|--|--|--|--|--|
| Confirm and submit this document. It will be electronically signed according to the countries of origin and destination of invoice. This transaction qualifies as Domestic Trade. The document's originating country is:Spain. The document's destination country is:Spain.<br>Country is:Spain.<br>If you want your invoices to be stored in the SAP Business Network long term document archiving, you can subscribe to an archiving service. Note that you will also be able to archive old invoices once you subscribe to the archiving service.<br>Standard Invoice |                                                                                                    |                                                                                                    |      |          |  |  |  |  |  |  |
| Invoice Number: INV_CML_290824AB<br>Invoice Date: Thursday 29 Aug 2024 3:17 PM<br>Original Purchase Order: 4010185737                                                                                                    | Sul<br>I GMT+02:00 Total Withholdin<br>Tota<br>Total Gross An<br>Total Amount withou<br>Total Net An<br><b>Amoun</b>                                                                         | btotal:         250.00 EUR           ig Tax:         -37.50 EUR           al Tax:         52.50 EUR           nount:         265.00 EUR           ut Tax:         250.00 EUR           nount:         265.00 EUR           nount:         265.00 EUR           t Due:         265.00 EUR |      |          |  |  |  |  |  |  |
| REMIT TO:                                                                                                    | BILL TO:<br>GRUP MEDIAPRO, S.L.U.<br>Postal Address:<br>Av. Diagonal-177-183<br>08018 Barcelona<br>Barcelona<br>Spain<br>Address ID: 1<br>Phone : +34 () 934761551<br>Fax : +34 () 934761552 | SUPPLIER:                                                                                                    |      | Feedback |  |  |  |  |  |  |

GRUP MEDIAPRO

#### FACTURACIÓN DESDE ARIBA NETWORK FACTURAS CON MÁS DE UN PEDIDO ASOCIADO.

Ingresa en el apartado de "Orders to Summary invoice".

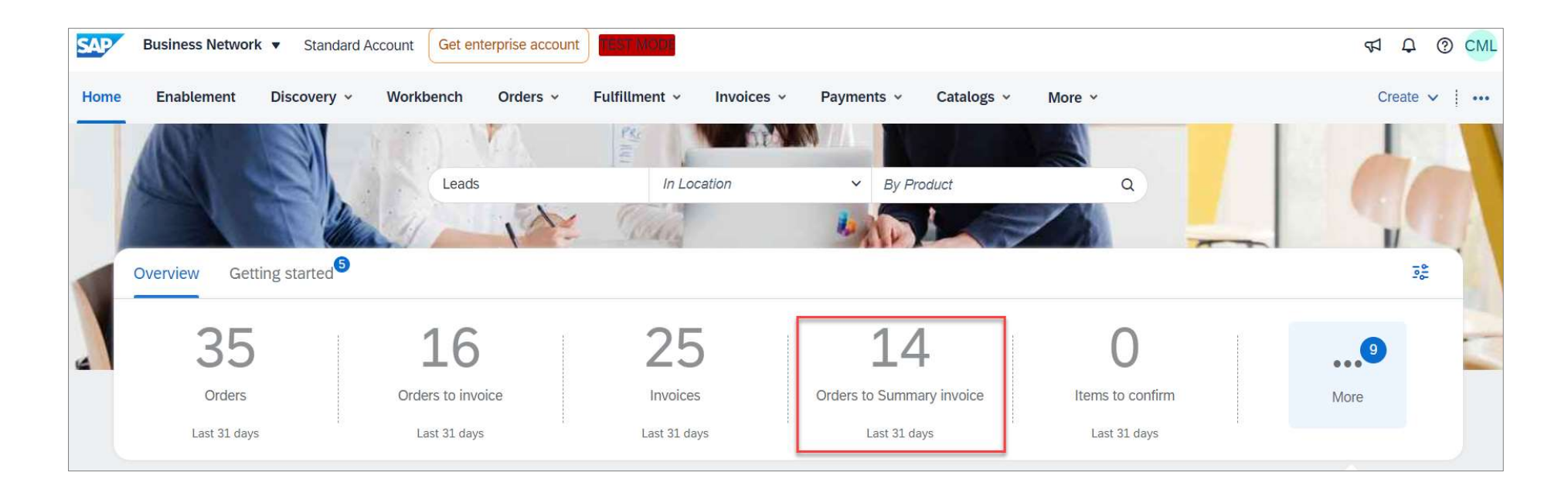

Se listarán los pedidos que puedes elegir para facturar. Selecciona los que deseas facturar y haz clic en "Create Invoice".

| 35<br>Orders<br>Last 31 day | Orders to<br>Last 31 | 6 25<br>Invoices<br>days Last 31 days | 14<br>Orders to Summary Invoice<br>Last 31 days | O<br>Items to confirm<br>Last 31 days | O<br>Items to ship<br>Last 31 days | O<br>Service sheets<br>Last 31 days | O EUR<br>ment offers |
|-----------------------------|----------------------|---------------------------------------|-------------------------------------------------|---------------------------------------|------------------------------------|-------------------------------------|----------------------|
| Orders to Sumn              | nary invoice (14)    | ays<br>Order numbers                  | Creation date                                   | Order status                          |                                    |                                     |                      |
| Select or type              | selections D         | Type selection                        | Last 31 days                                    | <ul> <li>✓ Include ✓</li> </ul>       | Select or type                     |                                     |                      |
| Show more                   | 2                    |                                       |                                                 |                                       |                                    | App<br>Resend Failed Orders         | v Reset              |
| ~                           | Order Number         | Customer                              | Amount                                          | Date ↓                                | Order Status                       | Amount Invoiced                     | Actions              |
| ~ 🗆                         | Customer: GRUP N     | IEDIAPRO, S.L.U. Company Code: 1 GRUP | MEDIAPRO, S.L.U. Currency: EUR                  |                                       |                                    |                                     |                      |
|                             | 4010185570           | GRUP MEDIAPRO, S.L.U.                 | €-1000 EUR                                      | Jun 12, 2024                          | New                                |                                     |                      |
| -                           | 4010185566           | GRUP MEDIAPRO, S.L.U.                 | €2000 EUR                                       | Jun 11, 2024                          | Partially Invoiced                 | €800 EUR                            |                      |
|                             | 4010185530           | GRUP MEDIAPRO, S.L.U.                 | €1 EUR                                          | Jun 11, 2024                          | Partially Received                 |                                     |                      |
| -                           | 4010185549           | GRUP MEDIAPRO, S.L.U.                 | €200 EUR                                        | Jun 10, 2024                          | Received                           |                                     |                      |
|                             | 4010185552           | GRUP MEDIAPRO, S.L.U.                 | €-210 EUR                                       | Jun 6, 2024                           | New                                | €0 EUR                              |                      |

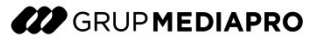

Aparecerá un resumen de todos los pedidos seleccionados y deberás elegir cuál se usará como Cabecera.

| Cre | eate Ir | nvoice          |                |                                        |                                 |                   |                 | Next            | Cancel                |
|-----|---------|-----------------|----------------|----------------------------------------|---------------------------------|-------------------|-----------------|-----------------|-----------------------|
| :   | Select  | an order as the | invoice he     | ader<br>will be taken as the header le | evel information of the invoice |                   |                 |                 |                       |
|     |         | Order number 1  | Date           | Purchasing organization                | Ordering address                | Customer location | Invoiced amount | Amount          | Order status          |
| -   |         | 4010185549      | 10 Jun<br>2024 | GRUP MEDIAPRO,<br>S.L.U                |                                 | 11                |                 | 200.00 EUR      | Received              |
|     | 0       | 4010185566      | 11 Jun<br>2024 | GRUP MEDIAPRO,<br>S.L.U                |                                 | 12                | 800.00 EUR      | 2,000.00<br>EUR | Partially<br>Invoiced |

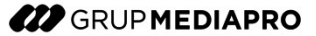

Una vez hayas completado todo el formulario, envía la factura desde SAP Business Network. Primero haga clic en Next . A través de esta acción se mostrará un resumen de la factura que vas a enviar. Luego deberás hacer clic en *"Submit"* para que la factura sea enviada a Grup Mediapro.

| Create Invoice                                                                                                    | Previous Save Submit Exit                                                                                                    |
|----------------------------------------------------------------------------------------------------|----------------------------------------------------------------------------------------------------|
| Confirm and submit this document. It will be electronically signed according to the countries of origin and des<br>document's destination country is:Spain.<br>If you want your invoices to be stored in the SAP Business Network long term document archiving, you can su<br>archiving service.<br>Standard Invoice | ination of invoice. This transaction qualifies as Domestic Trade. The document's originating country is:Spain. The<br>bscribe to an archiving service. Note that you will also be able to archive old invoices once you subscribe to the |
| Invoice Number: INV_03<br>Invoice Date: Wednesday 12 Jun 2024 5:51 PM GMT+02:00<br>Original Purchase Order: Multiple                                                                                                    | Subtotal:500.00 EURTotal Tax:105.00 EURTotal Gross Amount:605.00 EURTotal Amount without Tax:500.00 EURTotal Net Amount:605.00 EURAmount Due:605.00 EUR                                                                                  |

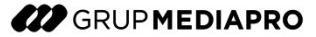

Comprueba en SAP Business Network que el estado de la factura es "Recepción Confirmada" para comprobar si ha sido correctamente recibida en Grup Mediapro. En el momento en que la factura sea contabilizada por Grup Mediapro, el estado de la factura, que ahora se muestra como Enviado, pasará a Aprobado.

| Business Network - Cuenta S                                                                                                    | itandard                                                                                                    | MODO DE PRUEBA  |                                                                                                    |                                                                                               |            | CM       |
|----------------------------------------------------------------------------------------------------|----------------------------------------------------------------------------------------------------|-----------------|----------------------------------------------------------------------------------------------------|-----------------------------------------------------------------------------------------------|------------|----------|
| Factura: INV_0023                                                                                                    |                                                                                                    |                 |                                                                                                    |                                                                                               | Completado | Anterior |
| Crear abono de artículo en línea                                                                                                    | Copiar esta factura Imprimir                                                                                                    | Descargar PDF 🔻 | Exportar cXML                                                                                                    |                                                                                               |            |          |
| Detalles Pagos programados H                                                                                                    | Histórico                                                                                                    |                 |                                                                                                    |                                                                                               |            |          |
| Factura estándar                                                                                                    |                                                                                                    |                 |                                                                                                    |                                                                                               |            | Adjuntos |
| Estado<br>Factura: En<br>Enrutamiento: Re<br>Número de factura: IN<br>Fecha de la factura: M<br>Pedido de compra original: 40<br>Método de envío: En<br>Origen: Pr<br>Documento origen: Pe | iviado<br>scepción confirmada<br>V_0023<br>artes 23 jul 2024 21:11 GMT+02:00<br>10185661 , 4010185662<br>lí Inea<br>oveedor<br>edido |                 | Subtotal:<br>Impuesto total:<br>Importe bruto total:<br>Importe total sin impuestos:<br>Importe neto total:<br>Importe adeudado: | 40.000,00 EUR<br>0,00 EUR<br>40.000,00 EUR<br>40.000,00 EUR<br>40.000,00 EUR<br>40.000,00 EUR |            |          |

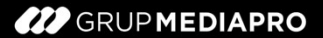

# ÍNDICE

33

1. INTRODUCCIÓN Y ACCESO A SAP ARIBA NETWORK

- 2. PEDIDO DE COMPRA
- 3. FACTURACIÓN DESDE ARIBA NETWORK
- 4. CREDIT MEMO TOTAL Y PARCIAL

# 4.1. PEDIDOS FACTURADOS

- 4.2. PEDIDOS DE DEVOLUCIÓN
- 5. ESTADO DE PAGO DE LAS FACTURAS
- 6. CENTRO DE AYUDA

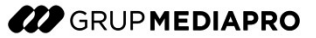

En el caso de tener que hacer un abono para realizar posteriormente una factura rectificativa positiva, procede de la siguiente manera.

Elige un pedido ya facturado y dentro del mismo, haz clic en el botón de "Crear Factura" (*Create Invoice*) y elige "Line-Item Credit Memo" para crear un Abono.

| Purchase Order: 4010185636                                                                                                    |                                                                                                    |   |          | Done |
|----------------------------------------------------------------------------------------------------|----------------------------------------------------------------------------------------------------|---|----------|------|
| Create Order Confirmation  Create Ship Notice Order Detail Order History                                                                                                    | Create Invoice  Standard Invoice Line-Item Credit Memo Line-Item Debit Memo                           | Ŧ | <b>a</b> | •••  |
| MEDIAPRO                                                                                                    |                                                                                                    |   |          |      |
| From:<br>Customer<br>GRUP MEDIAPRO, S.L.U.<br>Av. Diagonal-177-183<br>08018 Barcelona<br>Barcelona<br>Barcelona<br>Spain<br>Phone: +34 () 934761551<br>Fax: +34 () 934761552 | To: _ Purchase Order<br>(Invoiced)<br>4010185636<br>Amount: 1,500.00 EUR<br>Version: 1<br>Track Order |   |          |      |

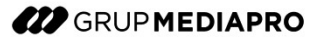

En la siguiente pantalla se muestran todas las facturas vinculadas al pedido seleccionado. En este punto deberás marcar la factura sobre la cual deseas realizar la Credit Memo y hacer clic el en botón de creación resaltado en el recuadro rojo siguiente.

| Line-It    | em Memo     | )                           |            |                   |          |              |            |             |              |                    | Done               |
|------------|-------------|-----------------------------|------------|-------------------|----------|--------------|------------|-------------|--------------|--------------------|--------------------|
| Invoic     | es (1)      |                             |            |                   |          |              |            |             |              |                    |                    |
|            | Invoice #   | Customer                    | Reference  | Submit Method     | Origin   | Self Billing | Source Doc | Date        | Amount       | Routing Status (i) | Invoice Status (i) |
| $\bigcirc$ | INV_4000    | GRUP<br>MEDIAPRO,<br>S.L.U. | 4010185636 | Online            | Supplier | No           | Order      | 27 Jun 2024 | 1,500.00 EUR | Acknowledged       | Sent               |
| Ļ          | Create Line | Item Credit Men             | no Create  | Line-Item Debit M | emo      | Edit         | Сору       | Create No   | n-PO Invoice |                    |                    |

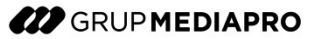

Al final del formulario (igual al de creación de factura estándar) aparecerán las posiciones de línea con el total de las unidades incluidas en la factura seleccionada. En este caso, lo que diferencia una Credit Memo total de una parcial, es la cantidad que se indique en el campo correspondiente. Los campos son modificables. Si no se desea incluir todas las líneas de la factura en el abono a generar, haz clic en el cursor *"include"* de la línea a retirar para desactivarla (excluirla).

| Line       | ltems               |                   |                      |                                |              | 2 Line Ite | ms, 2 Included, C | ) Previously Fully Invoice |
|------------|---------------------|-------------------|----------------------|--------------------------------|--------------|------------|-------------------|----------------------------|
| Insert Lir | Tax Category:       | 0% VAT / IVA 0%   |                      | Shipping Documents Special Har | ndling Dise  | count      |                   | Add to Included Lines      |
|            | No. Include         | Туре Р            | art # Description    | Customer Part #                | Quantity     | Unit       | Unit Price        | Subtotal                   |
|            | 10                  | MATERIAL          | Repuestos de Maquina | ria 00000622000000014          | -20          | UN (i)     | 50.00 EUR         | -1,000.00 EUR              |
|            | Pricing Details     | Unit Conversion   | Price Unit: UN       | Price Unit C                   | ruantity:* 1 |            |                   |                            |
|            | No Include          | Type P.           | art # Description    | Customer Part #                | Quantity     | Unit       | Unit Price        | Subtotal                   |
|            | 20                  | MATERIAL          | Repuestos de Maquina | ria 00000622000000014          | -20          | UN (i)     | 25.00 EUR         | -500.00 EUR                |
|            | Pricing Details     |                   | Price Unit: UN       | Price Unit C                   | uantity:* 1  |            |                   |                            |
|            |                     | Unit Conversion:* | 1.                   | Des                            | cription:    |            |                   |                            |
| <b>L</b>   | Line Item Actions 🔻 | Delete            |                      |                                |              |            |                   |                            |

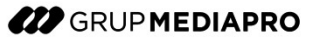

Una vez completado todo el formulario, envía la Credit Memo a Grup Mediapro desde Ariba Network. Primero haz clic en "Next" (se mostrará el resumen de los datos introducidos en el abono que se va a enviar) y luego deberás hacer clic en "Submit" para que la factura sea enviada.

| Create Line-Item Credit Memo                                                                                                    |                                                                                                    | Previous                                                            | Submit                                                                              | Save | Exit |  |  |  |  |  |
|----------------------------------------------------------------------------------------------------|----------------------------------------------------------------------------------------------------|---------------------------------------------------------------------|-------------------------------------------------------------------------------------|------|------|--|--|--|--|--|
| Confirm and submit the line-item credit memo. It will be electronically signed according to the countries of origin and destination of invoice. This transaction qualifies as Domestic Trade. The document's originating country is:Spain. The document's destination country is:Spain.<br>If you want your invoices to be stored in the SAP Business Network long term document archiving, you can subscribe to an archiving service. Note that you will also be able to archive old invoices once you subscribe to the archiving service. |                                                                                                    |                                                                     |                                                                                     |      |      |  |  |  |  |  |
| (Original Invoice No: INV_4000)<br>Credit Memo Number: CM_00123<br>Credit Memo Date: Wednesday 3 Jul 2024 11:36 AM GMT+02:0<br>Original Invoice Number: INV_4000<br>Original Invoice Date: Thursday 27 Jun 2024 12:59 PM GMT+02:0<br>Original Purchase Order: 4010185636                                                                                                    | 0 Total Gross A<br>0 Total Amount with<br>Total Net A<br>Amou                                                                                                    | ubtotal:<br>otal Tax:<br>Amount:<br>out Tax:<br>Amount:<br>int Due: | -750.00 EUR<br>0.00 EUR<br>-750.00 EUR<br>-750.00 EUR<br>-750.00 EUR<br>-750.00 EUR |      |      |  |  |  |  |  |
| REMIT TO:                                                                                                    | BILL TO:<br>GRUP MEDIAPRO, S.L.U.<br>Postal Address:<br>Av. Diagonal-177-183<br>08018 Barcelona<br>Barcelona<br>Spain<br>Address ID: 1<br>Phone : +34 () 934761551<br>Fax : +34 () 934761552 | SUPPLIER:                                                           |                                                                                     |      |      |  |  |  |  |  |

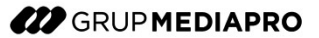

Una vez enviada la Credit Memo, cambiará el estado de la factura en Ariba. En este ejemplo mostramos una "Credit Memo Parcial", por lo que ahora el estado es "Parcialmente Facturado".

| Order Number | Customer              | Amount    | Date ↓       | Order Status       | Amount Invoiced | Actions |
|--------------|-----------------------|-----------|--------------|--------------------|-----------------|---------|
| 4010185636   | GRUP MEDIAPRO, S.L.U. | €1500 EUR | Jun 27, 2024 | Partially Invoiced | €750 EUR        |         |

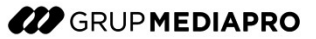

En el caso de tener que realizar un abono final sin factura rectificativa posterior procederemos de la siguiente manera. Grup Mediapro creará un pedido de devolución, como en la actualidad, el cual se podrá visualizar y gestionar en Ariba Network

| 62<br>Orders<br>Last 31 days               | Orders to<br>Last 31 | )<br>invoice<br>days              | 65<br>Invoices<br>Last 31 days  | 29<br>Orders to Summary invoice<br>Last 31 days | It        | O<br>ems to confirm<br>Last 31 days | Items to ship<br>Last 31 days | 2     |         |
|--------------------------------------------|----------------------|-----------------------------------|---------------------------------|-------------------------------------------------|-----------|-------------------------------------|-------------------------------|-------|---------|
| Orders (62)<br>V Edit filter   Save filter | Last 31 da           | ys                                |                                 |                                                 |           |                                     |                               |       |         |
| Customers                                  |                      | Order numbers                     |                                 | Creation date                                   |           | Order status                        |                               |       |         |
| Select or type selections                  | ð                    | Type selection                    |                                 | Last 31 days                                    | ~         | Include 🗸                           | Select or type                |       |         |
| Show more                                  |                      | <ul> <li>Partial match</li> </ul> | <ul> <li>Exact match</li> </ul> |                                                 |           |                                     |                               | Apply | Reset   |
|                                            |                      |                                   |                                 |                                                 |           |                                     | Resend Failed Orders          | Œ     | 1010    |
| Order Number                               | Customer             |                                   | Amount                          | Date 4                                          | Order Sta | tus                                 | Amount Invoic                 | ed    | Actions |
| 4010185603                                 | GRUP MEDIA           | PRO, S.L.U.                       | €-1000 EUR                      | Jul 5, 2024                                     | New       |                                     |                               |       |         |

Al ingresar a Ariba Network aparecerá el pedido actualizado en Ariba Network con el estado "Returned" (Devuelto).

| 62<br>Orders<br>Last 31 days                     | Corders to inv<br>Last 31 da | )<br>voice<br>ys                  | 65<br>Invoices<br>Last 31 days | 29<br>Orders to Summary invoi<br>Last 31 days | ce Items to confirm<br>Last 31 days | O<br>Items to ship<br>Last 31 days |           |
|--------------------------------------------------|------------------------------|-----------------------------------|--------------------------------|-----------------------------------------------|-------------------------------------|------------------------------------|-----------|
| Orders (62)<br><b>v Edit filter</b>   Save filte | r   Last 31 days             | 3)                                |                                |                                               |                                     |                                    |           |
| Customers                                        |                              | Order numbers                     |                                | Creation date                                 | Order status                        |                                    |           |
| Select or type selections                        | Ð                            | Type selection                    |                                | Last 31 days                                  | V Include V                         | Select or type                     |           |
| Show more                                        |                              | <ul> <li>Partial match</li> </ul> | C Exact match                  |                                               |                                     | Ар                                 | ply Reset |
|                                                  |                              |                                   |                                |                                               |                                     | Resend Failed Orders               | <u>نە</u> |
| Order Number                                     | Customer                     |                                   | Amount                         | Date 🗸                                        | Order Status                        | Amount Invoiced                    | Actions   |
| 4010185603                                       | GRUP MEDIAP                  | RO, S.L.U.                        | €-1000 EUR                     | Jul 5, 2024                                   | Returned                            |                                    |           |
| 4010185601                                       | GRUP MEDIAP                  | RO, S.L.U.                        | €200 EUR                       | Jul 5, 2024                                   | Partially Invoiced                  | €60 EUR                            |           |

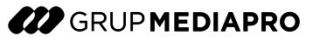

Desde Ariba Network podrás realizar la Factura negativa correspondiente, eligiendo la opción siguiente.

| Business Network - Standard Account                                                                                                    | TEST MODE                                                                                                    |  |                                                                                                  |                                     | ?         | СМ   |
|----------------------------------------------------------------------------------------------------|----------------------------------------------------------------------------------------------------|--|--------------------------------------------------------------------------------------------------|-------------------------------------|-----------|------|
| Purchase Order: 4010185603                                                                                                    |                                                                                                    |  |                                                                                                  |                                     | D         | one  |
| Create Order Confirmation  Create Ship Notice Order Detail Order History                                                                                                    | Create Invoice ▼<br>Standard Invoice<br>Credit Memo for Return Items<br>Line-Item Credit Memo<br>Line-Item Debit Memo |  |                                                                                                  | ¥ €                                 | ÷         | •    |
| From:<br>Customer<br>GRUP MEDIAPRO, S.L.U.<br>Av. Diagonal-177-183<br>08018 Barcelona<br>Barcelona<br>Barcelona<br>Spain<br>Phone: +34 () 934761551<br>Fax: +34 () 934761552 | то:                                                                                                    |  | Purchase Order<br>(Returned)<br>4010185603<br>Amount: -1,000.00 EUR<br>Version: 1<br>Track Order |                                     |           |      |
| Payment Terms ①<br>0.000% 60<br>A pagar 60 días<br>Comments<br>Texto de cabecera:                                                                                            |                                                                                                    |  | Routing Status: Ack<br>External Document Type: MDI<br>Related Documents: 500                     | nowledged<br>P-Pedido co<br>3695877 | ompra (Zł | JB1) |

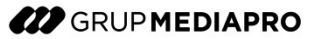

Tendrás la posibilidad de incluir comentarios y adjuntos (obligatorios, estos últimos) a nivel cabecera. Adicionalmente, a nivel de posición podrás modificar el campo de "Cantidad" y también podrás añadir otra información de utilidad.

| Add to Header   Tax   Tax   Shipping Cost   Special Handling   Allowance   Charge     Add to Header     Add to Header                  | 1 Included, 0 Previously Fully Invoiced |
|----------------------------------------------------------------------------------------------------|-----------------------------------------|
| Tax   Shipping Cost   Special Handling   Allowance   Charge     Add to Header •                                                        | 1 Included, 0 Previously Fully Invoiced |
| Shipping Cost   Special Handling   Allowance   Charge    Add to Header                                                                 | 1 Included, 0 Previously Fully Invoiced |
| Allowance Charge Add to Header                                                                                                    | 1 Included, 0 Previously Fully Invoiced |
| Allowance Charge Add to Header                                                                                                    | 1 Included, 0 Previously Fully Invoiced |
| Charge                                                                                                    | 1 Included, 0 Previously Fully Invoiced |
|                                                                                                    | 1 Included, 0 Previously Fully Invoiced |
| Comment Line Items 1 Line Items                                                                                                    |                                         |
| Attachment                                                                                                    |                                         |
| Insert Line Item Options                                                                                                    |                                         |
| Tax Category:     0% VAT / IVA 0%     Shipping Documents     Special Handling     Discount                                             | Add to Included Lines                   |
| No.         Include         Type         Part #         Description         Customer Part #         Quantity         Unit         Unit | Price Subtotal                          |
| 10         MATERIAL         Repuestos de Maquinaria         00000622000000014         _20         UN         50.00 f                   | EUR -1,000.00 EUR                       |
| Price Unit:     UN     Price Unit Quantity:*                                                                                           |                                         |
| Unit Conversion:* 1 Description:                                                                                                    |                                         |
| Line Item Actions  Delete                                                                                                    |                                         |

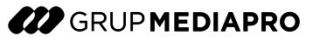

Una vez completo el formulario deberás hacer clic en el botón "Next" y el portal te devolverá un resumen de la "Credit Memo" a enviar. Para que la misma sea enviada a Grup Mediapro, deberás hacer clic en "Submit".

| SAP Business Network - Standard Account                                                                                                    | TEST MODE                                                                                                    | @ CM                                                                                                    |
|----------------------------------------------------------------------------------------------------|----------------------------------------------------------------------------------------------------|----------------------------------------------------------------------------------------------------|
| Create Return Item Credit Memo                                                                                                    |                                                                                                    | Previous Submit Exit                                                                                                    |
| Confirm and submit the return item credit memo. It will be electronically signed according<br>If you want your invoices to be stored in the SAP Business Network long term document a<br>Line-Item Credit Memo | to the countries of origin and destination of invoice. This transaction qualifies as Domestic<br>rchiving, you can subscribe to an archiving service. Note that you will also be able to arch | Trade. The document's originating country is:Spain. The document's destination country is:Spain.<br>Ive old invoices once you subscribe to the archiving service. |
| Credit Memo Number: CMNEG4010185603<br>Credit Memo Date: Friday 5 Jul 2024 11:31 AM GMT+02:00<br>Original Invoice Number:<br>Original Invoice Date:<br>Original Purchase Order: 4010185603                     | Subtotal<br>Total Tax<br>Total Gross Amount<br>Total Amount without Tax<br>Total Net Amount<br>Amount Due                                                                                     | -1,000.00 EUR<br>0.00 EUR<br>-1,000.00 EUR<br>-1,000.00 EUR<br>-1,000.00 EUR<br>-1,000.00 EUR                                                                     |
| REMIT TO:                                                                                                    | BILL TO:<br>GRUP MEDIAPRO, S.L.U.<br>Postal Address:<br>Av. Diagonal-177-183<br>08018 Barcelona<br>Barcelona<br>Spain<br>Address ID: 1<br>Phone: +34 () 934761551<br>Fax: +34 () 934761552    | SUPPLIER:                                                                                                    |
| BILL FROM:                                                                                                    | CUSTOMER:<br>GRUP MEDIAPRO, S.L.U.                                                                                                    |                                                                                                    |

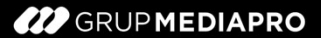

# ÍNDICE

44

1. INTRODUCCIÓN Y ACCESO A SAP ARIBA NETWORK

2. PEDIDO DE COMPRA

3. FACTURACIÓN DESDE ARIBA NETWORK

4. CREDIT MEMO TOTAL Y PARCIAL

4.1. PEDIDOS FACTURADOS

4.2. PEDIDOS DE DEVOLUCIÓN

#### 5. ESTADO DE PAGO DE LAS FACTURAS

6. CENTRO DE AYUDA

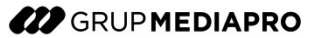

#### ESTADO DE PAGO DE LAS FACTURAS

Para conocer el estado de una factura registrada previamente ingresa a SAP Ariba Network y acceda a la factura asociada desde el cuadro de mandos. Dentro de la misma, podrás observar el estado de pago de la factura.

| Factura: PAYTMP02                 |                   |        |               |        | Completado                                              | Anterior                             |
|-----------------------------------|-------------------|--------|---------------|--------|---------------------------------------------------------|--------------------------------------|
| Exportar cXML                     |                   |        |               |        |                                                         |                                      |
| Detalles Pagos programados Remesa | Histórico         |        |               |        |                                                         |                                      |
|                                   |                   |        |               |        |                                                         |                                      |
| Nº de referencia Tipo             | Propuesta de pago | Estado | Fecha de pago | Método | Recibido el                                             |                                      |
| Z.20240724.1400002391             |                   | Pagado | 24 jul 2024   | Otros  | 24 jul 2024<br>Bruto:<br>Descuento:<br>Ajuste:<br>Neto: | 242,00 EUR<br>0,00 EUR<br>242,00 EUR |
|                                   |                   |        |               |        |                                                         |                                      |
| Exportar cXML                     |                   |        |               |        |                                                         |                                      |

#### ESTADO DE PAGO DE LAS FACTURAS

Desde la propia factura, en la pestaña Remesa "Payment Remittance", podrás acceder al documento correspondiente a la Remesa de pago generada. Dicho documento será también accesible desde el menú principal Pagos > Remesas.

| Factura: PAYTMP02                |                     |                 |               |               |        |                                                                 | Completado                           |
|----------------------------------|---------------------|-----------------|---------------|---------------|--------|-----------------------------------------------------------------|--------------------------------------|
| Crear abono de artículo en línea | Copiar esta factura | Descargar PDF 🔻 | Exportar cXML |               |        |                                                                 |                                      |
| Detalles Pagos programados       | Remesa Histórico    |                 |               |               |        |                                                                 |                                      |
|                                  |                     |                 |               |               |        |                                                                 |                                      |
| Nº de referencia Tipo            | Propuesta de pago   |                 | Estado        | Fecha de pago | Método | Recibido el                                                     |                                      |
| Z.20240724.1400002391            |                     |                 | Pagado        | 24 jul 2024   | Otros  | 24 jul 2024<br>Bruto:<br>Descuento:<br>Ajuste:<br><b>Neto</b> : | 242,00 EUR<br>0,00 EUR<br>242,00 EUR |
| Crear abono de artículo en línea | Copiar esta factura | Descargar PDF 🔻 | Exportar cXML |               |        |                                                                 |                                      |

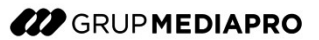

### 47 Estado de Pago de las Facturas

### ESTADO DE PAGO DE LAS FACTURAS

Una misma remesa puede contener la información de pago de diferentes facturas en una sola:

| De<br>GRUP MEDIAPRO, S.<br>PAGADOR: GRUP MI<br>(Mostrar detalles del p | LU.<br>EDIAPRO, S.L.U.<br>agador)                                                                                                    | A<br>BULTO VIZOSO,ROMAN-TEST<br>(Mostrar detailes del beneficiario) |           |                  |                               | AVISO DE F<br>Z.20240800<br>Im<br>Rete<br>Importe           | REMESA<br>7.1400002434 (Pagado)<br>nporte bruto: 52.050.00 EUR<br>nción fiscal: (7.950.00 EUR)<br>pagado: 52.050,00 EUR<br>quidación estimada para el 7 ago 2024 |
|------------------------------------------------------------------------|----------------------------------------------------------------------------------------------------|---------------------------------------------------------------------|-----------|------------------|-------------------------------|-------------------------------------------------------------|----------------------------------------------------------------------------------------------------|
| Detailes de pago                                                       | D<br>Método de pago: Otros (unknown<br>Número de referencia: 1400002434 ①<br>Pago relacionado: Z.20240907.140<br>Diferencias identificadas: 🌰 3 Artículo(s)<br>INFORMACIÓN ADICIONAL ③ | )<br>0002434 ①<br>en línea: -9.024,79 EUR                           |           |                  | Estado del enr<br>Fecha de tr | utamiento : <b>Enviado</b><br>ansacción : <b>5 ago 2024</b> |                                                                                                    |
| Artículos en líne                                                      | ea (11)                                                                                                    |                                                                     |           |                  |                               |                                                             | Página 1 🗸 📎                                                                                                    |
| Número de línea                                                        | Referencia de cuentas a pagar                                                                                                    | Importe bruto                                                       | Descuento | Retención fiscal | Ajuste                        | Importe neto pagado                                         | Pago programado                                                                                                    |
| 1                                                                      | Factura: INV_FI_LEON_04 (Mostrar detailues)                                                                                                    | 1.000,00 EUR                                                        | 0,00 EUR  |                  |                               | 1.000,00 EUR                                                |                                                                                                    |
|                                                                        | buyerinviceID: 1700005561<br>OriginalinviceNo: INV_FLEON_04<br>Código de la empresa: 1<br>fiscalYear: 2024                                                                             |                                                                     |           |                  |                               |                                                             |                                                                                                    |
| 2                                                                      | Factura: INV_FI_LEON_05 (Mostrar detailes)                                                                                                    | 1.000.00 EUR                                                        | 0,00 EUR  |                  |                               | 1.000,00 EUR                                                |                                                                                                    |
|                                                                        | INFORMACIÓN ADICIONAL<br>buyerInvoiceID: 1700005562<br>OriginalInvoiceNo: INV_FI_LEON_05<br>Código de la empresa: 1<br>fiscalVear: 2024                                                |                                                                     |           |                  |                               |                                                             |                                                                                                    |

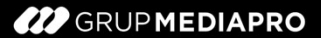

# ÍNDICE

48

1. INTRODUCCIÓN Y ACCESO A SAP ARIBA NETWORK

- 2. PEDIDO DE COMPRA
- 3. FACTURACIÓN DESDE ARIBA NETWORK
- 4. CREDIT MEMO TOTAL Y PARCIAL
- 4.1. PEDIDOS FACTURADOS
- 4.2. PEDIDOS DE DEVOLUCIÓN
- 5. ESTADO DE PAGO DE LAS FACTURAS
- 6. CENTRO DE AYUDA

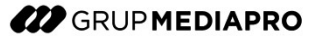

### CENTRO DE AYUDA

Pagos

Preguntas relacionadas con la operativa de proveedores onboardingariba@mediapro.tv

#### Preguntas relacionadas con SAP Business Network

Centro de ayuda: acceso a través de <u>https://support.ariba.com/Help\_Center/help?locale=es</u>

#### Portal de información de proveedor de Grup Mediapro

https://mediapro.tv/ca/proveidor https://mediapro.tv/es/proveedor https://mediapro.tv/en/supplier

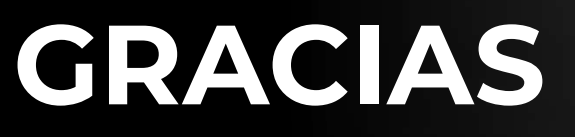

GRUP MEDIAPRO